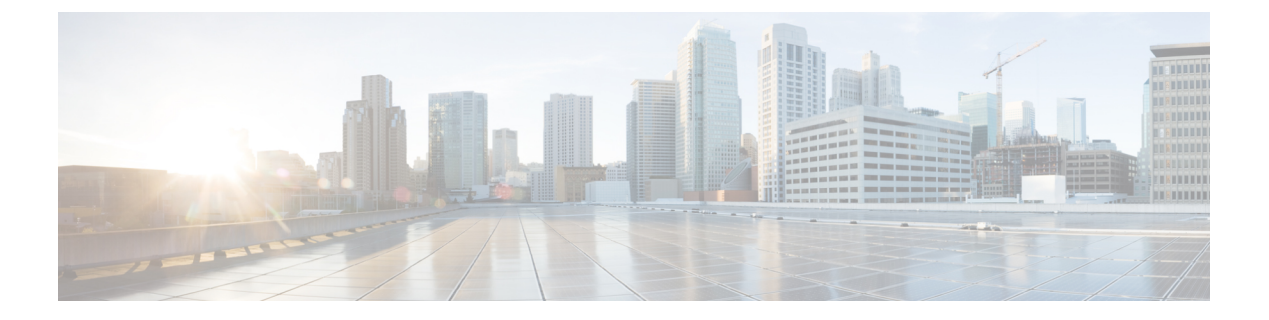

## ボリューム測定

ボリューム測定機能を使用すると、アクセスポイント(AP)がクライアントアカウンティン グ統計情報を組み込みワイヤレスコントローラに対して更新し、さらに RADIUS サーバーに 対して更新する間隔を設定できます。現在、レポートは90秒ごとに AP からコントローラに 送信されます。この機能を使用することで、5~90秒の時間を設定できます。これにより、デ バイスでのアカウンティングデータの使用における遅延が削減されます。

•ボリューム測定の設定 (1ページ)

## ボリューム測定の設定

ボリューム測定を設定するには、次の手順に従います。

## 手順

|       | コマンドまたはアクション                                                    | 目的                  |
|-------|-----------------------------------------------------------------|---------------------|
| ステップ1 | configure terminal                                              | グローバル コンフィギュレーション   |
|       | 例:                                                              | モートを開始しよう。          |
|       | Device# configure terminal                                      |                     |
| ステップ2 | ap profile profile-name                                         | APプロファイルを設定し、APプロファ |
|       | 例:                                                              | イル コンフィギュレーション モードを |
|       | Device(config)# ap profile<br>yy-ap-profile                     | 開始します。              |
| ステップ3 | dot11 24ghz reporting-interval reporting-interval               | dot11 パラメータを設定します。  |
|       | 例:                                                              |                     |
|       | Device(config-ap-profile)# dot11 24ghz<br>reporting-interval 60 |                     |
| ステップ4 | dot11 5ghz reporting-interval reporting-interval                | dot11 パラメータを設定します。  |
|       | 例:                                                              |                     |

I

|               | コマンドまたはアクション                                                                                                    | 目的                                                                               |
|---------------|----------------------------------------------------------------------------------------------------|----------------------------------------------------------------------------------|
|               | <pre>Device(config-ap-profile)# dot11 5ghz reporting-interval 60</pre>                                              |                                                                                  |
| ステップ5         | exit<br>例:<br>Device(config-ap-profile)# exit                                                                       | グローバル コンフィギュレーション<br>モードに戻ります。                                                   |
| ステップ6         | aaa accounting update periodic<br>interval-in-minutes<br>例:<br>Device(config)# aaa accounting update<br>periodic 75 | 組み込みワイヤレスコントローラがクラ<br>イアントの中間アカウンティング更新を<br>RADIUS サーバーに送信する時間間隔<br>(分単位)を設定します。 |
| ステップ <b>1</b> | exit<br>例:<br>Device(config)# exit                                                                                  | コンフィギュレーション モードを終了<br>し、特権 EXEC モードに戻ります。                                        |